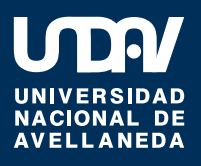

## Inscripción a materias online para estudiantes

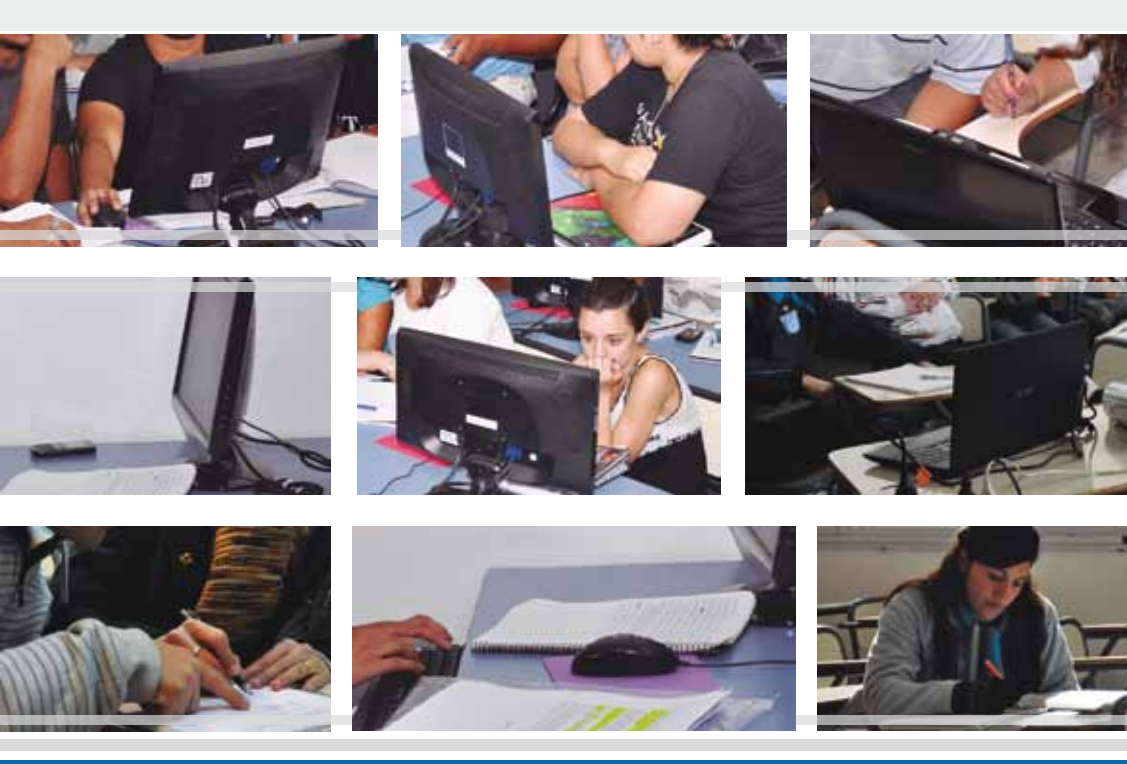

¿Cómo inscribirse a materias por el sistema online? Ya podés ingresar 1) Tenés que dirigirte a la página de la universidad www.undav.edu.ar y clickear en "INSCRIPCIÓN A CURSADA" ó ingresar a www.undav.edu.ar/alumnos

2) Una vez dentro, deberás **loguearte** haciendo **click** en "**Iniciar sesión**". De esta manera ingresarás al sistema de Inscripción a materias.

| SIU Guaranibus Sistema de Gestión<br>de Alumnos en Internet                      |                                                        | Universidad Nacional de Avellaneda | Milecoles<br>11/07/2012 |
|----------------------------------------------------------------------------------|--------------------------------------------------------|------------------------------------|-------------------------|
| SIU - Guarani: Inicio                                                            |                                                        |                                    |                         |
| Memi de Operaciones<br>Memi<br>Diciar sesión<br>Fechas de examen<br>Ver mensajes | SIU - Guarani: Inicio<br>Para ingena<br>terminati cita | Iniciar Sesión                     |                         |

Luego tendrás que ingresar tu Identificación y tu Clave en el siguiente cuadro:

| SIU Gearanthe: Sintama de Contide<br>de Alumana an Internet                           | Universidad Nacional de Avellaneda                                                                                                    | Mircoles<br>11/07/2012           |
|---------------------------------------------------------------------------------------|----------------------------------------------------------------------------------------------------|----------------------------------|
| SIU - Guarani: Inicio                                                                 |                                                                                                    | Design Research                  |
| Mend de Operackones<br>Hendy North<br>Tandar seion<br>Fechas de examen<br>Ver menages | Identificación: ver<br>abajo explicación<br>(develo te Orech, de Moyael to Condet)<br>(develo te Condet) de Moyael to Condet)<br>(develo te Condet) de Moyael to Condet) | ave: <b>NONE</b><br>n mayúscula) |

Tu Identificación tiene dos opciones:

- Si tu tipo de documento es DNI: Tenés que ingresar primero un 0 (cero) y a continuación un guión (-).
- Si sos extranjero y sólo tenés **Pasaporte**: Tendrás que poner el número **90 (noventa)** y a continuación un **guión (-)**.

## Por ejemplo:

Si tu DNI es 22365124, tu Identificación será: 0-22365124

Si tu Pasaporte es 91547687, tu Identificación será: 90-91547687

Tu contraseña en todos los casos será: NONE

Una vez **logueado** podrás modificarla por una que elijas. Recordá elegir una sencilla para que no se te olvide.

3) Cuando hayas completado estos pasos podrás ver, a la izquierda de la pantalla, el **Menú de Operaciones**. A continuación, deberás **clickear** en "Cursadas" y luego en "**Inscripción a cursadas**".

| SIU Generatiber Weteren de Gestele         |                            | Universidad Nacional de Avellaneda                                                                                                    | st/er/3652             |
|--------------------------------------------|----------------------------|----------------------------------------------------------------------------------------------------|------------------------|
| SIU - Guarani: Inizio                      | Menú de operaciones        |                                                                                                    | Hintoda Rammer, Jushel |
| Hensi de Operaciones                       | SBV - Guarani: Inklo       |                                                                                                    |                        |
| Cursadas<br>Aculação                       |                            | Ayuda                                                                                                    |                        |
| Josephole a cursedae<br>Colouta Rechatalas | Clickeá en <b>cursadas</b> | af webere pusie have chik as al kelle "Jester essite", Records for transfere<br>of cords to essite. Park ests, out to quite "Risection" "Republica". |                        |
| Matricula<br>Consultas                     |                            |                                                                                                    |                        |
| Certification<br>Evaluaciones Parciales    | Click en Inscripción       |                                                                                                    |                        |
| Incomtat                                   | a cursadas                 | )                                                                                                    |                        |

4) Ahora tendrás que elegir de la lista la materia a la que necesitás inscribirte.

| Inscripción a cursadas: Selección de a                                                                                                    | natoria                                                                                                    |                           | E.c. |
|----------------------------------------------------------------------------------------------------|----------------------------------------------------------------------------------------------------|---------------------------|------|
| fetrá de Operiaciones<br>el section<br>transites<br>transites<br>tran | Inscripckin a consultar: Solecchin de materia<br>A auto<br>Naci thek en la faite autor la materia la par la parte pareta inscrito.<br>Enterprise |                           |      |
| ensultas                                                                                                    | Comment (CEL) Termstere en Termsteren                                                                                                    |                           |      |
| calusciones Parciales                                                                                                    | Fileer 00000                                                                                                    |                           |      |
| Name Ros                                                                                                    |                                                                                                    |                           |      |
| The second second second second second second second second second second second second second second second se                                                                                                    |                                                                                                    | Coldina Estas loss rights |      |
|                                                                                                    | (CELE) Companyante 1                                                                                                    |                           | - PR |
|                                                                                                    | (19194) - Bahada y Doniedad                                                                                                    |                           |      |
|                                                                                                    | COREASE - Information Released T                                                                                                    |                           | 94   |
|                                                                                                    | (CELER) - Metodologie de la la seregegerar liertet                                                                                               |                           | No   |
|                                                                                                    | 222223 - Productide y Destant en Hadron 1                                                                                                    |                           |      |
|                                                                                                    | (COUDE) - Travile a Madride Remeting I                                                                                                    |                           | 81   |
|                                                                                                    | (TRON) - Trakaja Bara Comunitaria                                                                                                    |                           | - 84 |
|                                                                                                    | Clickeá en la materia en<br>la que vas a inscribirte                                                                                             |                           |      |

5) Una vez seleccionada la materia tendrás la posibilidad de elegir la comisión en la que vas a cursar. Para eso deberás **clickear** en la opción que prefieras según el turno en que se dicte la misma.

(Recordá que pueden existir cambios en las comisiones y turnos, por lo que tendrás que confirmar tu inscripción y comisión en la **Oficina de Alumnos, esto se publicará en cartelera a partir del 31 de julio)**.

|                                                                                                    | te la comisión                                                                        |                                                                          |                                                                                  |                                                                 |                                                  |                   | 157 |
|----------------------------------------------------------------------------------------------------|---------------------------------------------------------------------------------------|--------------------------------------------------------------------------|----------------------------------------------------------------------------------|-----------------------------------------------------------------|--------------------------------------------------|-------------------|-----|
| a de Operaciones<br>Intile<br>Solar<br>Solar<br>Solar<br>Solar Contestes<br>Solar Contestes<br>Solar Contestes<br>Solar Contestes<br>Solar Contestes<br>Solar Contestes<br>Solar Contestes | Interspektin a cursual<br>Generati (CSI) Teacou<br>Han (CON)                          | ne: Selección de la<br>Munit                                             | combain<br>shek as al sumbre its is carro                                        | alle para locardarite.                                          | . Art                                            |                   |     |
| Readon<br>actions Pantakes                                                                                                    | Repaired 187<br>Material (CELINE) Mate                                                | ulungia de la Investig                                                   | parties Bronal                                                                   |                                                                 |                                                  |                   | _   |
| Ran<br>kados<br>ackordes Parclakes<br>dos<br>actas                                                                                                    | Laganja 187<br>Matana (CELIPE) Han<br>Lanka<br>Cambridge                              | de de la Investo<br>de de commente pre-                                  | antine Social<br>• In Societypicite & Correnders<br>Socie                        | Pariada Lectiva                                                 | Catendra                                         | Tures             |     |
| an<br>ados<br>Gones Parslakos<br>Cos<br>Las                                                                                                    | Langagini 117<br>Hardenini College Hunde<br>Constantini<br>18831 C-884                | da da la localita<br>da da conservação<br>Capo Augumbha                  | aantan Barrad<br>ka keeregebide a connadion<br>Kada<br>(20000) Bada Umita        | Perioda Lection<br>21 Junit Maker                               | Citudes<br>Bit Información.                      | - Tares<br>Hafana |     |
| tan<br>anton<br>denets Parslaks<br>ba<br>Kas                                                                                                    | Languagian (1977)<br>Markatanga (1972)<br>Camananan<br>(1974) C-1979<br>(1974) C-1979 | iningit in is investi<br>is in community of<br>Cape Augusticks<br>5<br>5 | anian Social<br>Sector<br>Sector<br>(20002) Sector Units<br>(20002) Sector Units | Particular Continue<br>29 de activitation<br>29 de activitation | Calastia<br>Bez Información.<br>Bez Información. | Martana<br>Tarita |     |

6) Finalizados estos pasos se te permitirá imprimir un "Talón de confirmación".

7) Imprimí y guardá el talón ya que es tu constancia de inscripción a materias.

8) Si vas a inscribirte en más de una materia, tendrás que regresar al punto 3) y, en el Menú de operaciones, volver a clickear en "Cursadas" e "Inscripción a cursadas" para seleccionar otra asignatura.

Si tenés dudas o inconvenientes para inscribirte presentate en la Oficina de Alumnos de la Universidad.

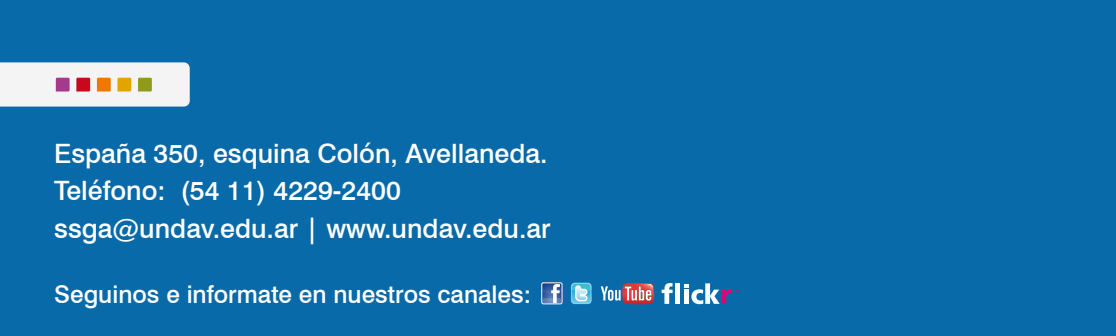